Applied Studies and Community Service

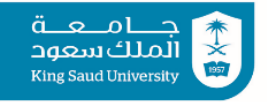

Name .....

|    | А                       | В       | С      | D                 | E                  | F     | G |
|----|-------------------------|---------|--------|-------------------|--------------------|-------|---|
| 1  | Employees               |         |        |                   |                    |       |   |
| 2  | Numbers                 | Name    | salary | housing allowance | transport allownce | total |   |
| 3  | 1                       | Sulatar | 4500   | 3000              | 500                |       |   |
| 4  | 2                       | Ali     | 6000   | 4000              | 700                |       |   |
| 5  | 3                       | Omar    | 3200   | 2500              | 250                |       |   |
| 6  |                         |         |        |                   |                    |       |   |
| 7  | Max of total            |         |        |                   |                    |       |   |
| 8  | Min of housing allownce |         |        |                   |                    |       |   |
| 9  | average of salary       |         |        |                   |                    |       |   |
| 10 |                         |         |        |                   |                    |       |   |

- 1- write the above table
- 2- Merge the first Rows and write Employees
- 3- Add green shading into whole cells in rows 2
- 4- Adjust the width of the columns
- 5- Insert border (all border)
- 6- Change the font size 14
- 7- Change the color to dark blue
- 8- Adjust all words in the table to the left
- 9- find out the Max of total
- 10- find out the Min of housing allowance
- 11- find out the average of salary
- 12- in G2 write Annual Salary and make the Calculation (= salary \* 12)
- 13- Change the name of the sheet to Employees
- 14- Add another sheet with your name
- 15-Insert header with your name
- 16-Insert footer 2017
- 17- Insert column chart (3D column chart) to display information about the name and total only
- ➤ Insert chart title and write "salary"

1. First slide :

2. Second slide:

٠

•

Layout : title slide

Add your name

• Layout : title and content slide

Insert slide number and footer of your name

Apply the Bulleted or Numbering to the text

Add title food

Add any picture from the computer

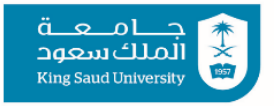

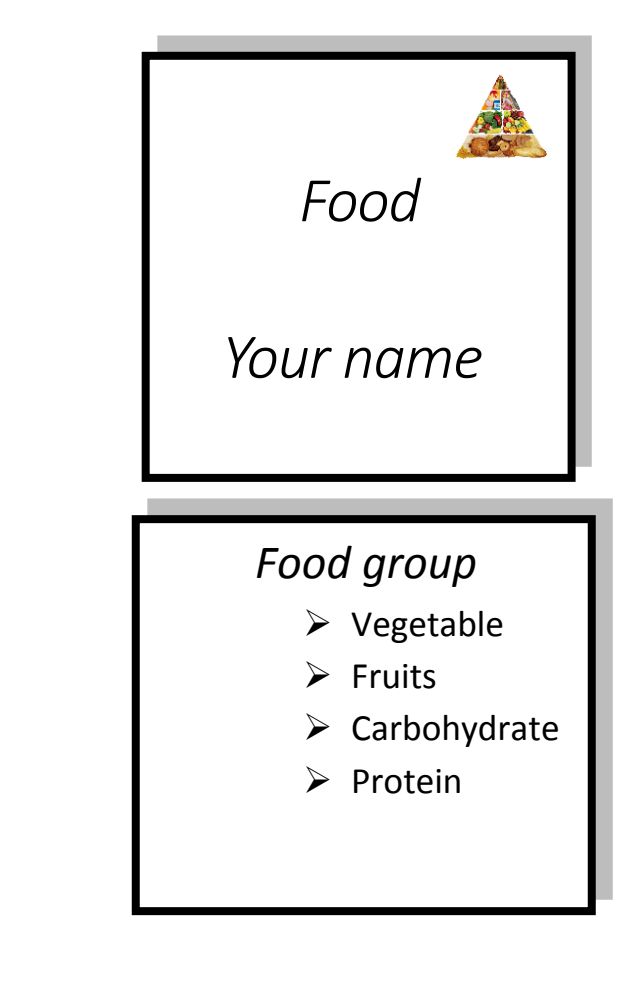

## 3. Third slide :

- Layout : blank
- Insert smart art as shown
- insert a shape and put the title "food "
- 4. Apply transition animation to all slides.
- 5. Insert slide number and footer of your name

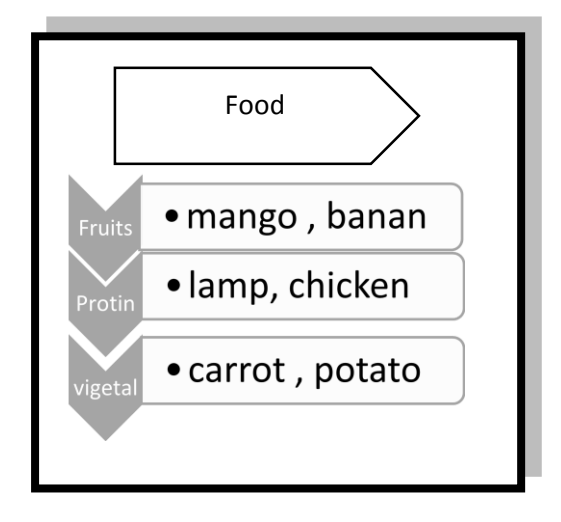

King Saud University

Applied Studies and Community Service

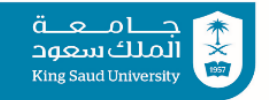